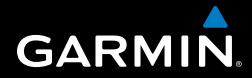

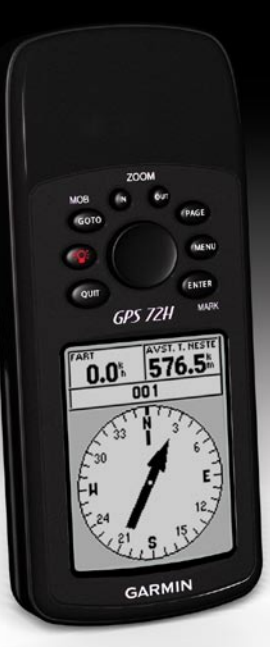

# GPS 72H hurtigstartveiledning

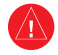

Se veiledningen Viktig sikkerhetsog produktinformasjon i produktesken for å lese advarsler angående produktet og annen viktig informasjon.

#### Standarder for brukerveiledningen

Når du blir bedt om å trykke på noe, bruker du knappene på enheten. Bruk vippebryteren for å velge noe i en liste, og trykk deretter på ENTER.

De små pilene (>) i teksten angir at du må velge flere elementer etter hverandre, for eksempel "Trykk på PAGE > ENTER > velg SPOR."

#### Kontakt Garmin

Kontakt Garmins produktsupport hvis det er noe du lurer på når du bruker GPS 72H. I USA: Gå til www.garmin .com/support, eller kontakt Garmin USA på telefon (913) 397 8200 eller (800) 800 1020.

I Storbritannia tar du kontakt med Garmin (Europe) Ltd. på telefon 0808 2380000.

I Europa går du til www.garmin.com /support og klikker på Contact Support (Kontakt support) for innenlandsk supportinformasjon. Ellers kan du ta kontakt med Garmin (Europe) Ltd. på telefon +44 (0) 870 8501241.

Du finner serienummeret til GPS 72Henheten på baksiden av enheten, nederst i høyre hjørne.

#### Valgfritt tilbehør

Du finner en fullstendig oversikt over tilgjengelig tilbehør som brukes med GPS 72H-enheten, på http://buy .garmin.com.

Hurtigstartveiledning for GPS 72H

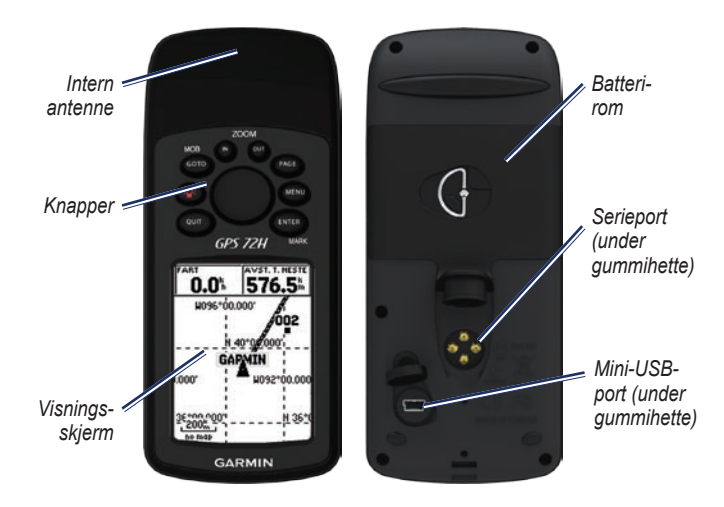

#### Feste håndleddstroppen

- Før løkken til håndleddstroppen gjennom sporåpningen i bunnen av enheten.
- 2. Før stroppen gjennom løkken og trekk til.

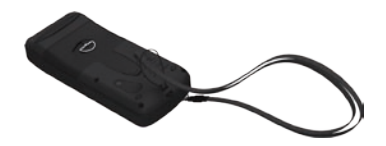

#### Sette inn batteriene

GPS 72H drives av to AA-batterier. Bruk alkaliske batterier, NiMH-batterier eller litiumbatterier. Det beste resultatet får du ved å bruke forhåndsladede NiMH-batterier eller litiumbatterier.

#### Slik installerer du batterier:

 Vri D-ringen 1/4 omdreining mot klokken, og trekk av dekselet.

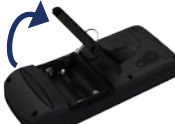

2. Sett inn batteriene riktig vei.

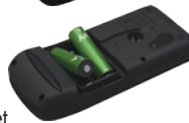

 Sett på batteridekselet igjen.

#### GPS 72H-brakett

Du finner informasjon om installasjon og bruk av båtbraketten i *brukerveiled-ningen for GPS 72H-enheten.* 

#### Innhente GPSsatellittsignaler

- Finn et åpent område utendørs der det ikke er høye bygninger og trær i nærheten.
- 2. Slå på enheten. Det kan ta noen minutter å hente inn satellittsignaler.

Linjene på siden GPS-informasjon angir satellittstyrken. Når alle linjene vises, har GPS 72H-enheten mottatt satellittsignaler.

#### Slå enheten av og på

- 1. Trykk på 🕐 for å slå på enheten.
- Trykk på og hold nede for å slå av enheten.

#### Justere bakgrunnsbelysningen

- 1. Trykk på 🕐, og slipp den raskt.
- 2. Juster lysstyrke og kontrast ved hjelp av vippebryteren.

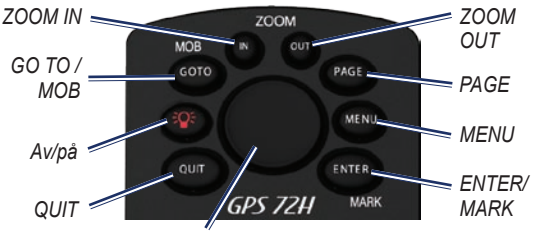

Vippebryter

#### Knapper

QUIT – Trykk på for å gå tilbake til forrige side, og bla gjennom hovedsidene i motsatt rekkefølge.

**Av/på** – Trykk på og hold nede for å slå enheten av eller på. Trykk på og slipp for å justere baklyset.

**GO TO/MOB** – Trykk på for å begynne eller stoppe navigeringen til et veipunkt. Trykk på og hold nede (MOB-funksjon) for å lagre gjeldende posisjon, og begynn å navigere til det punktet.

**ZOOM IN** – Trykk for å zoome inn kartet.

**ZOOM OUT** – Trykk for å zoome ut kartet.

**PAGE** – Trykk for å bla gjennom hovedsidene.

**MENU** – Trykk på og slipp for å vise menyen for den aktuelle siden. Trykk to ganger for å vise hovedmenyen.

ENTER/MARK – Trykk for å velge et menyelement, datafelt eller alternativ. Trykk på og hold nede for å lagre gjeldende posisjon.

Vippebryter – Vipp opp, ned, til høyre eller venstre for å gå gjennom sideelementer.

#### Hovedsidene

All informasjonen du trenger for å bruke enheten, finnes på de fem hovedsidene: Siden GPS-informasjon, siden Kart, siden Kompass, siden Hovedvei og siden Aktiv rute.

- Trykk på knappen **PAGE** for å navigere i hovedsidene.
- Trykk på **MENU** for å få tilgang til menyen for disse sidene.
- Bruk vippebryteren og knappen ENTER for å velge alternativet du vil endre.
- Trykk to ganger på **MENU** for å åpne hovedmenyen.

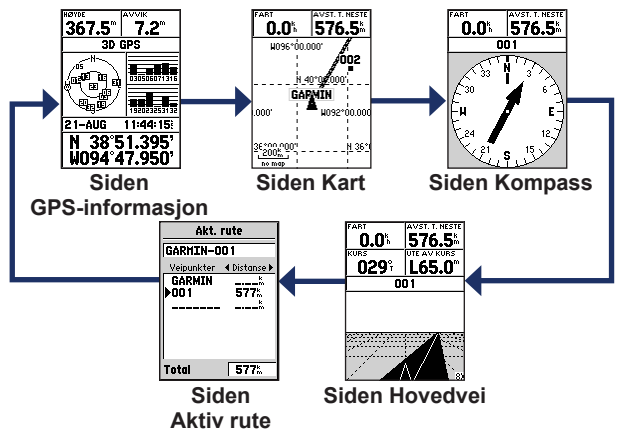

#### Siden Kart

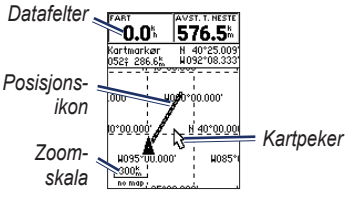

#### Siden Kart

▲ (posisjonsikon) viser posisjonen din på kartet. Posisjonsikonet etterlater en sporlogg etter hvert som du forflytter deg. Veipunktnavn og -symboler vises også på kartet.

#### Slik viser du kartet med nord opp:

- 1. På siden Kart trykker du på MENU.
- Velg Oppsett kart > Generelt > Orientering > Nord opp.

#### Siden Kompass

Fra siden Kompass blir du veiledet til bestemmelsesstedet med en grafisk kompassvisning og en peilepeker eller kurspeker.

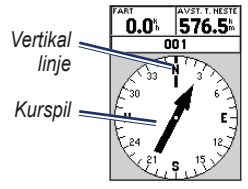

#### Siden Kompass

Den roterende kompassringen angir retningen du ferdes mot. Peilepekeren eller kurspekeren angir retningen (retning eller kurs for reisen) til bestemmelsesstedet i forhold til den gjeldende bevegelsesretningen.

#### Siden Hovedvei

Siden Motorvei brukes når du kan følge en rett kurslinje ved navigering. Når du skal navigere ved hjelp av siden Hovedvei, følger du veien.

#### Siden Aktiv rute

Hvis du navigerer i en rute, vises ruteinformasjon på siden Aktiv rute.

#### Alternativer for siden Aktiv rute

Bruk kart – bytter til siden Kart.

**Legg til veipunkt** – du kan legge til et eksisterende veipunkt i den aktive ruten.

**Fjerne Veipunkt** – du kan fjerne et veipunkt fra den aktive ruten.

**Reverser rute** – reverserer den aktive ruten ved å plassere siste veipunkt øverst på listen. **Planlegg rute** – angi hastighet, drivstoffstrøm, avgangstidspunkt og avgangsdato for planlagte ruter for fremtiden.

**Stopp navigering** – stopper navigeringen i en aktiv rute.

#### Siden GPS-informasjon

Siden GPS-informasjon viser hastighet, høyde, estimert nøyaktighet, mottakerstatus, satellittposisjoner, satellittsignalstyrke, dato, klokkeslett og gjeldende posisjon for GPS-mottakeren.

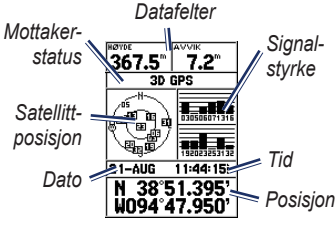

Siden GPS-informasjon

#### Hovedmenyen

Hovedmenyen inneholder innstillinger og funksjoner som du ikke finner på hovedsidene og undermenyene. Du får tilgang til hovedmenyen fra en hvilken som helst side ved å trykke på **MENU** to ganger.

#### Merke den gjeldende posisjonen

Du må ha en gyldig posisjonsbestemmelse for å merke den gjeldende posisjonen.

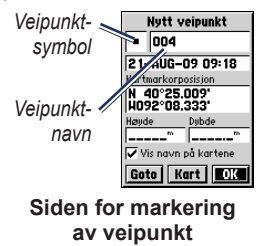

### Slik merker du den gjeldende posisjonen:

- Trykk på og hold nede MARK til siden for markering av veipunkt vises.
- 2. Et standard tresifret navn og symbol blir tilordnet det nye veipunktet.
  - Hvis du vil godta veipunktet med standardinformasjonen, velger du OK.
  - Hvis du vil endre veipunktinformasjonen, velger du det aktuelle feltet. Angi endringene, og velg deretter OK.

#### Redigere veipunkter

- 1. Trykk to ganger på MENU > velg Punkter > Veipunkter.
- 2. Velg veipunktet du vil redigere.
- 3. Bruk vippebryteren og knappen **ENTER** for å foreta endringer.
- 4. Velg OK.

#### **Registrere spor**

Sporloggen begynner å registrere data så snart enheten får en posisjonsbestemmelse.

#### Slik lagrer du hele sporloggen:

- Trykk to ganger på MENU > velg Spor.
- 2 Velg Lagre > Hele loggen.

#### Slik lagrer du en del av sporloggen:

- 1. Trykk to ganger på MENU > velg Spor.
- 2. Velg Lagre.
- 3. Velg den delen av sporloggen som skal lagres fra listen.
- 4. Velg OK.

#### Slik viser du et spor på kartet:

- Trykk to ganger på MENU > velg Spor.
- 2. Velg et spor som skal vises.
- 3. Velg Kart.

# Opprette ruter og navigere i ruter

En rute er en sekvens med veipunkter som fører deg til bestemmelsesstedet. En rute må ha minst to veipunkter.

- 1. Trykk to ganger på MENU > velg Ruter > Ny.
- Trykk på MENU for å legge til et veipunkt ved hjelp av siden Kart eller fra veipunkter som allerede finnes.
- 3. Velg **OK** for å legge det til i ruten.
- 4. Gjenta trinn 2 til 4 for å legge til ekstra veipunkter i ruten.
- 5. Trykk på MENU > velg Start navigering.

#### Navigere i en rute

- 1. Trykk to ganger på MENU > velg Ruter.
- 2. Velg en lagret rute > Naviger.

MERK: Trykk på MENU > velg Stopp navigering hvis du vil stanse navigeringen.

#### Redigere en rute

Bruk siden Rute til å redigere, endre rutenavnet og se på rutepunkter.

#### Slik endrer du navnet på ruten:

- 1. Trykk på **MENU** to ganger > **Ruter**.
- 2. Velg en lagret rute, og velg rutenavnfeltet øverst på rutesiden.
- 3. Bruk vippebryteren og knappen **ENTER** for å endre teksten i feltet.

#### Koble enheten til datamaskinen

- Koble den lille enden av USBkabelen til mini-USB-porten på baksiden av enheten (under gummihetten).
- 2. Koble den største enden av USBkabelen til en ledig USB-port på datamaskinen.

MERK: Trykk to ganger på MENU > velg Oppsett > Grensesnitt > Tilkobling for å kontrollere tilkoblingen.

## Overføre spor, ruter eller veipunkter

Spor, ruter og veipunkter kan overføres mellom enheten og en datamaskin ved hjelp av MapSource<sup>®</sup>.

**MERK**: Du finner mer informasjon om MapSource på www.garmin.com.

### Slik overfører du spor, ruter eller veipunkter til og fra MapSource:

- 1. Koble enheten til datamaskinen med en USB-kabel.
- 2. Åpne MapSource på datamaskinen.
- 3. Velg spor, ruter eller veipunkter som skal overføres.
- Klikk på Motta fra enhet eller Send til enhet på MapSourceoverføringsmenyen.

Garmin®, Garmin-logoen og MapSource® er varemerker for Garmin Ltd. eller dets datterselskaper som er registrert i USA og andre land. Disse varemerkene kan ikke brukes uten uttrykkelig tillatelse fra Garmin.

# GARMIN.

© 2009 Garmin Ltd. eller datterselskapene

Garmin International, Inc. 1200 East 151<sup>st</sup> Street, Olathe, Kansas 66062, USA

Garmin (Europe) Ltd. Liberty House, Hounsdown Business Park, Southampton, Hampshire, SO40 9LR, Storbritannia

Garmin Corporation No. 68, Jangshu 2<sup>nd</sup> Road, Shijr, Taipei County, Taiwan

www.garmin.com

September 2009

Delenummer 190-01119-58 Rev. A

Trykt i Taiwan

ſE